# onli**test**

### **GUIDA PER GLI STUDENTI**

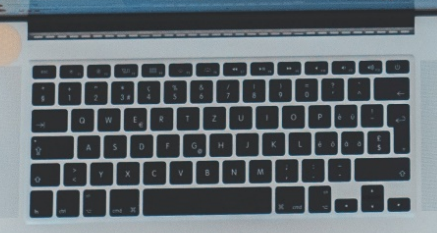

NAVIGA ALL'INDIRIZZO

onlitest

## https://onlitest.it

DAL TUO BROWSER WEB PREFERITO

QUINDI TOCCA SU **REGISTRATI** PER CREARE UN NUOVO UTENTE OPPURE SU **ACCEDI** SE VUOI USARE L'ACCOUNT GOOGLE

15. 10. No. at 57 5.31

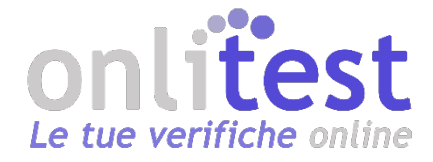

# Le tue verifiche. Online.

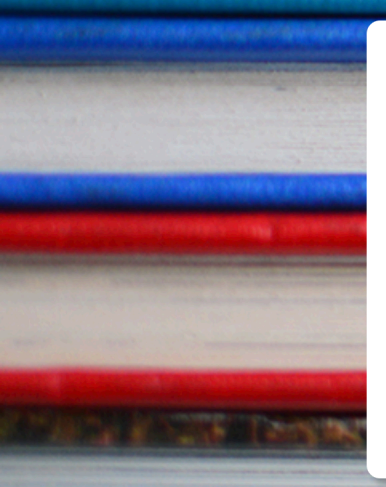

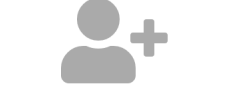

Sei un insegnante? Gestisci tutte le verifiche delle tue classi da un unico posto.

Sei uno studente? Tieni sotto controllo le nuove prove e i tuoi risultati nei compiti già svolti.

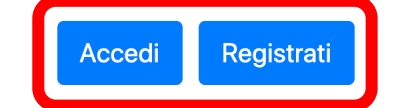

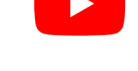

Hai bisogno di aiuto? Puoi seguire la nostra pagina su YouTube!

Le risposte che cerchi: ecco come averle in meno di un minuto, serve solo un click

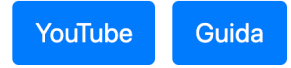

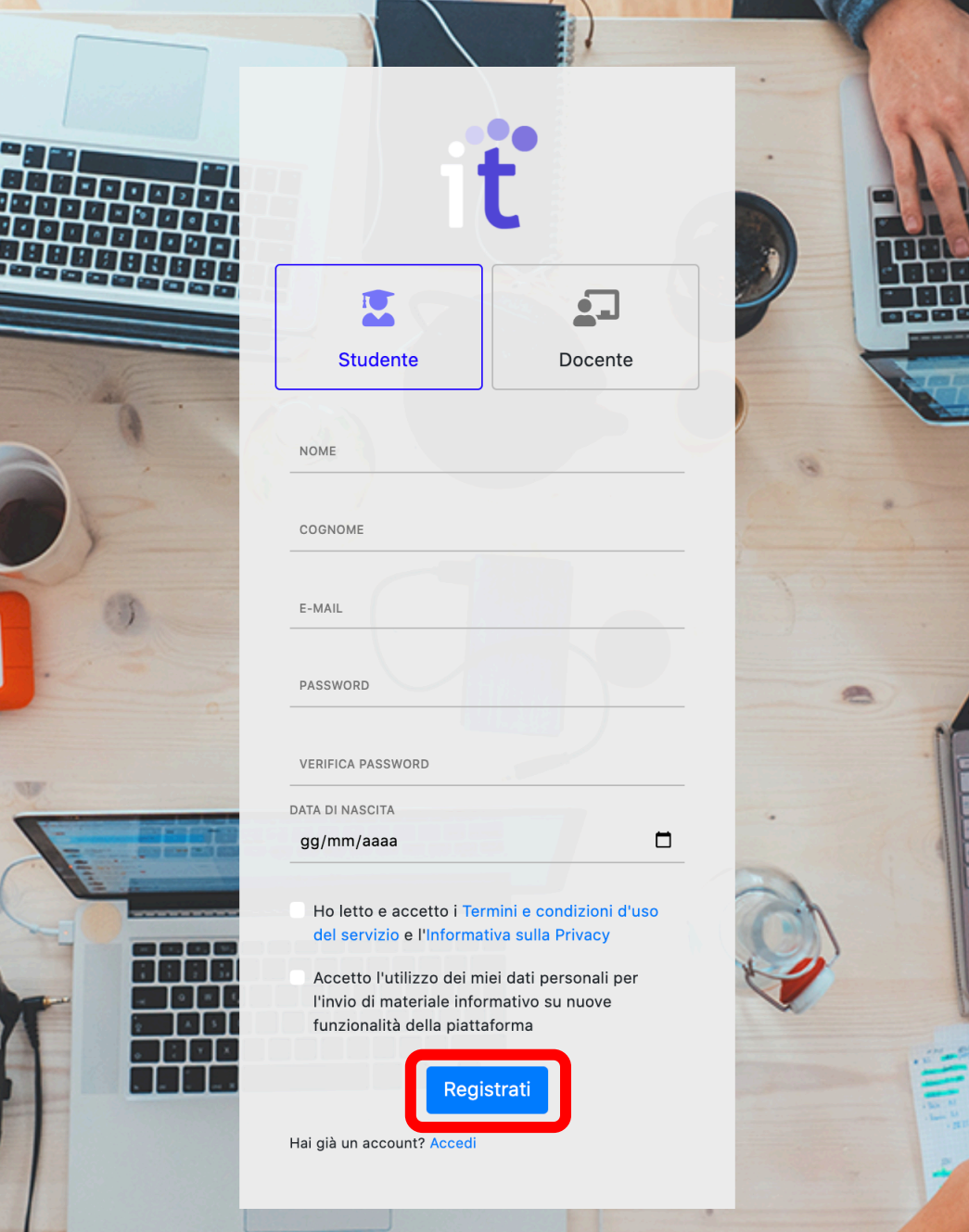

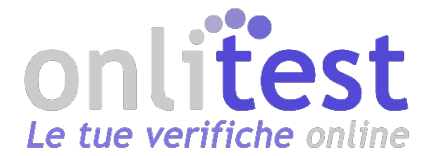

#### SCEGLI STUDENTE

#### COMPILA IL FORM CON I TUOI DATI

#### COMPLETA CLICCANDO SU REGISTRATI

RICEVERAI UNA E-MAIL DI CONFERMA ALL'INDIRIZZO SPECIFICATO

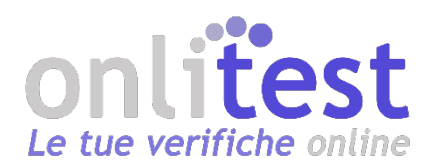

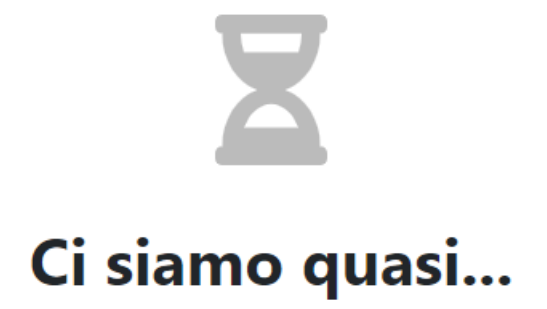

Per iniziare a svolgere le tue verifiche, devi effettuare la registrazione ad una classe

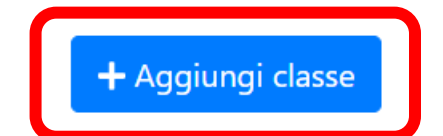

TOCCA SU AGGIUNGI CLASSE

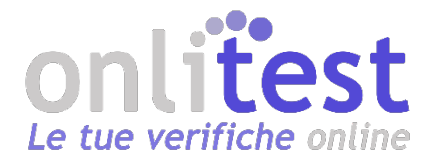

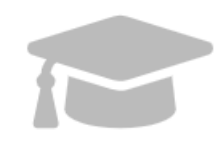

### Accedi alla tua classe

CODICE CLASSE

Inserisci il codice della classe comunicato dal tuo insegnante

🗸 Conferma

SEGUI LE INDICAZIONI MOSTRATE E CONFERMA LA REGISTRAZIONE

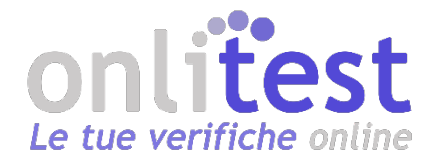

VISUALIZZERAI DUE RIQUADRI:

A SINISTRA

#### L'ELENCO DELLE **CLASSI** A CUI SEI ISCRITTO

#### A DESTRA

#### LE ULTIME **VERIFICHE** PUBBLICATE DAI PROFESSORI OPPURE QUELLE DI CUI TI SONO STATE ASSEGNATE LE **VALUTAZIONI**

PER AGGIUNGERNE UNA NUOVA OCCORRE CLICCARE SU AGGIUNGI CLASSE SE NON VISUALIZZI IL RIQUADRO, NON C'È NESSUNA VERIFICA DA SVOLGERE

| 📽 Le mie classi   |             | 🕿 Ultime ve   |
|-------------------|-------------|---------------|
| 1A Matematica     | Prof. Rossi | Scomposizione |
| + Aggiungi classe |             |               |

Scomposizione in fattori 1A Matematica

TOCCA SUL TASTO > PER INIZIARE A SVOLGERE LA PROVA

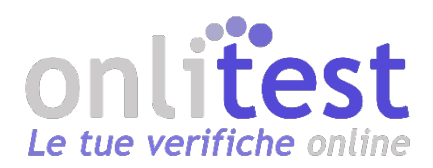

#### CONTATTACI

https://onlitest.it info@onlitest.it